【児童の対応編】

☆Meet アプリから会議に入る方法

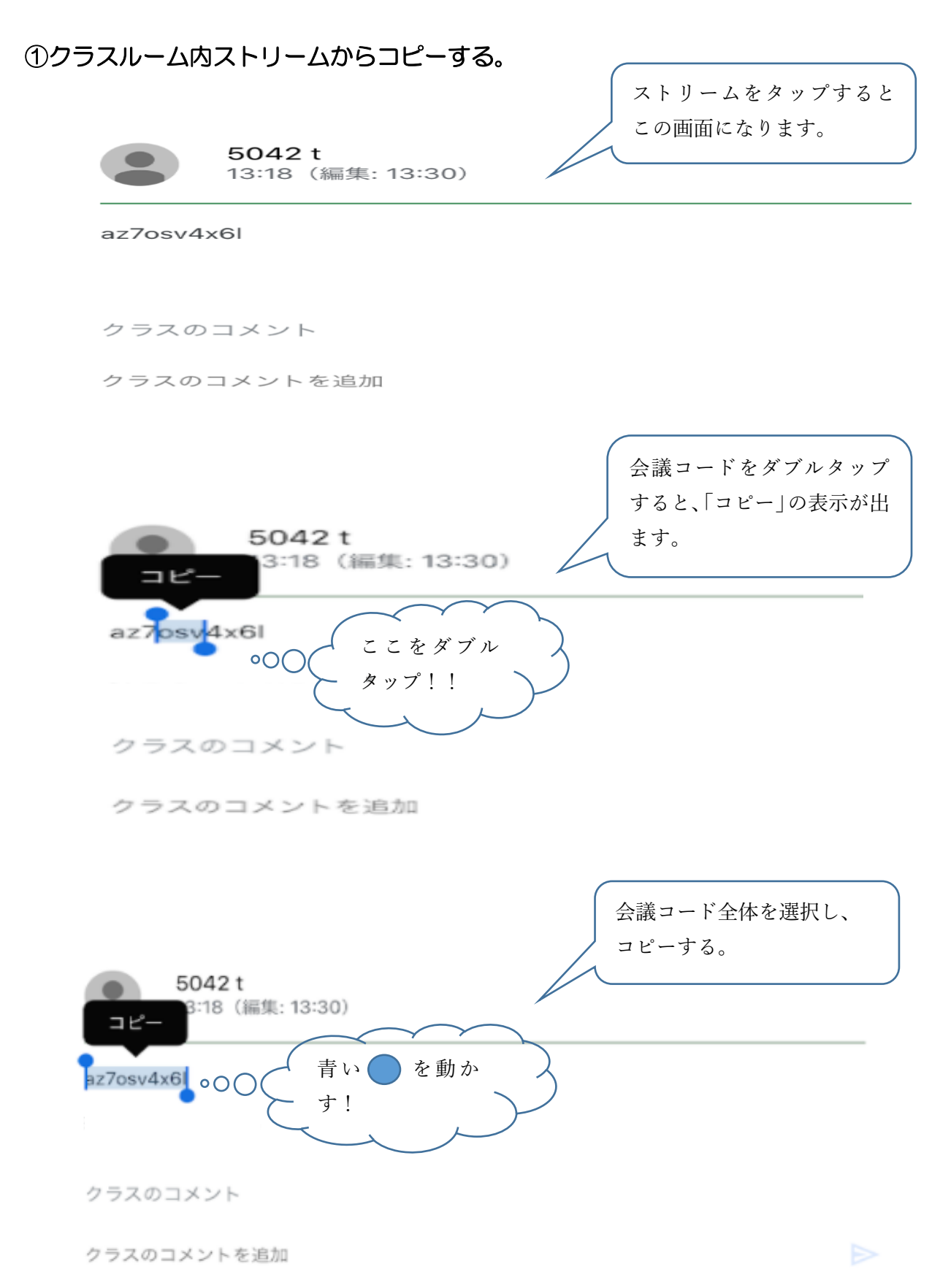

②ホーム画面から Meet アプリを起動する。

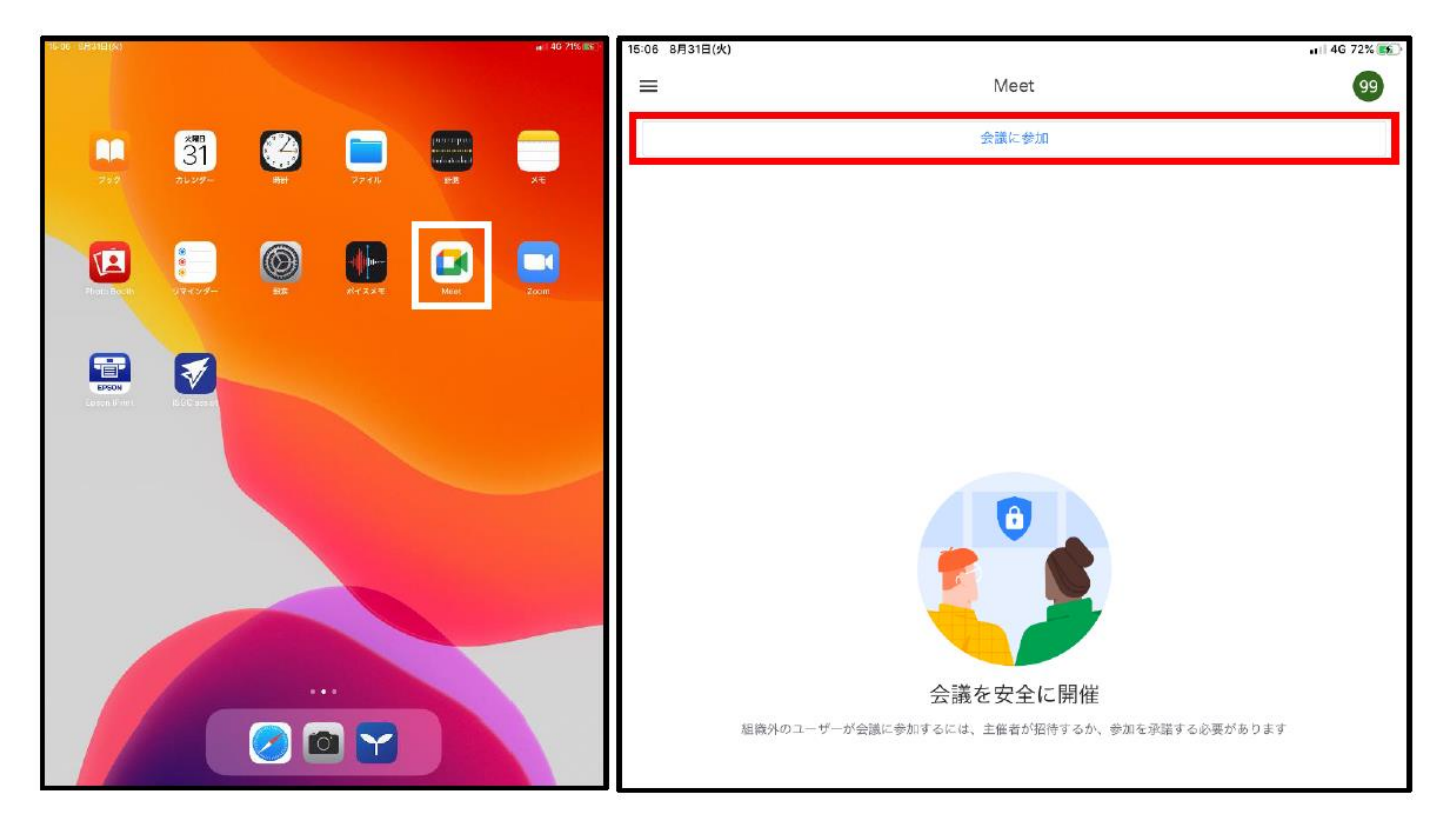

## ③コピーした会議コードを貼り付け、エンターキーを押す。

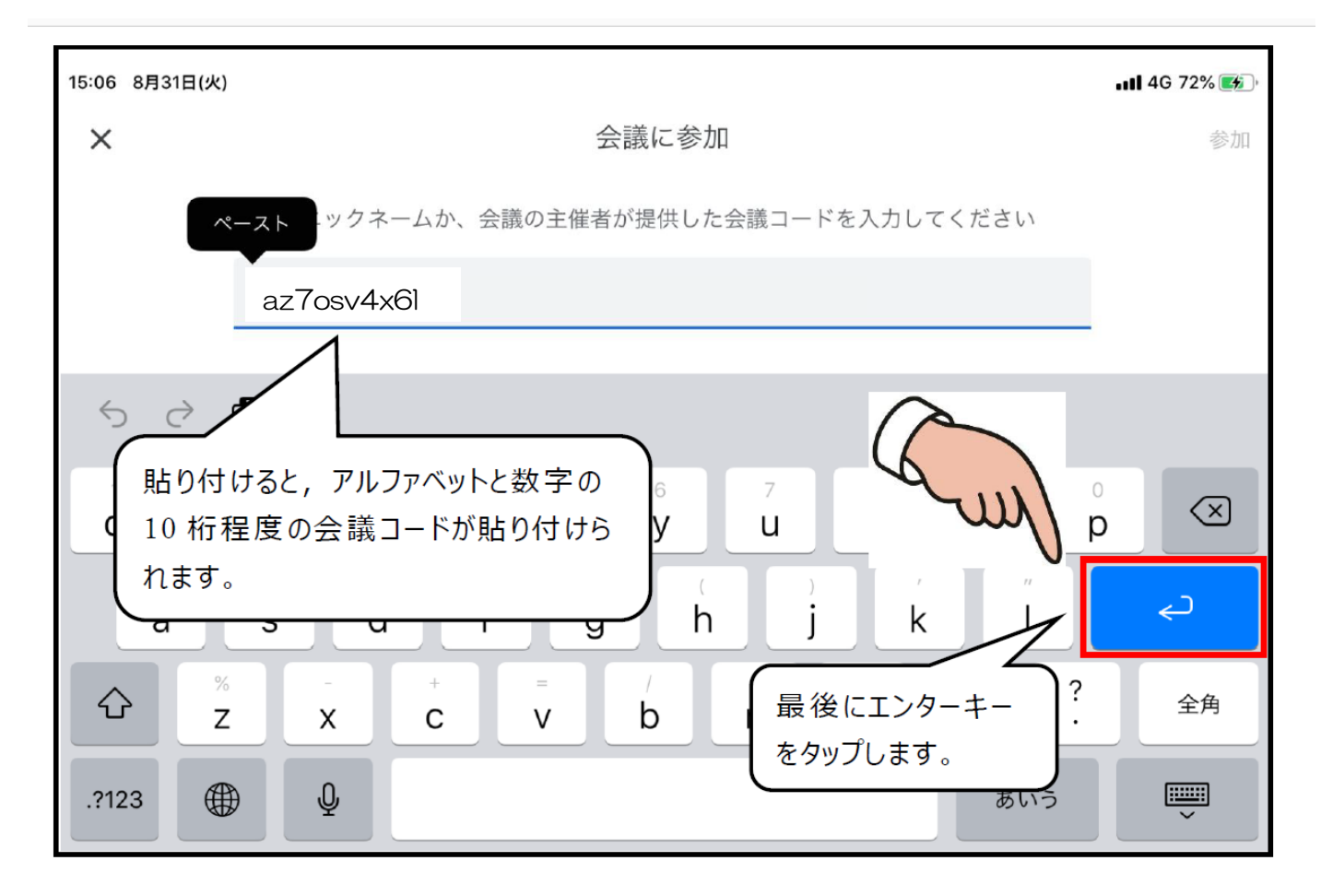

## ④マイクをオフにして、「参加」ボタンを押す。

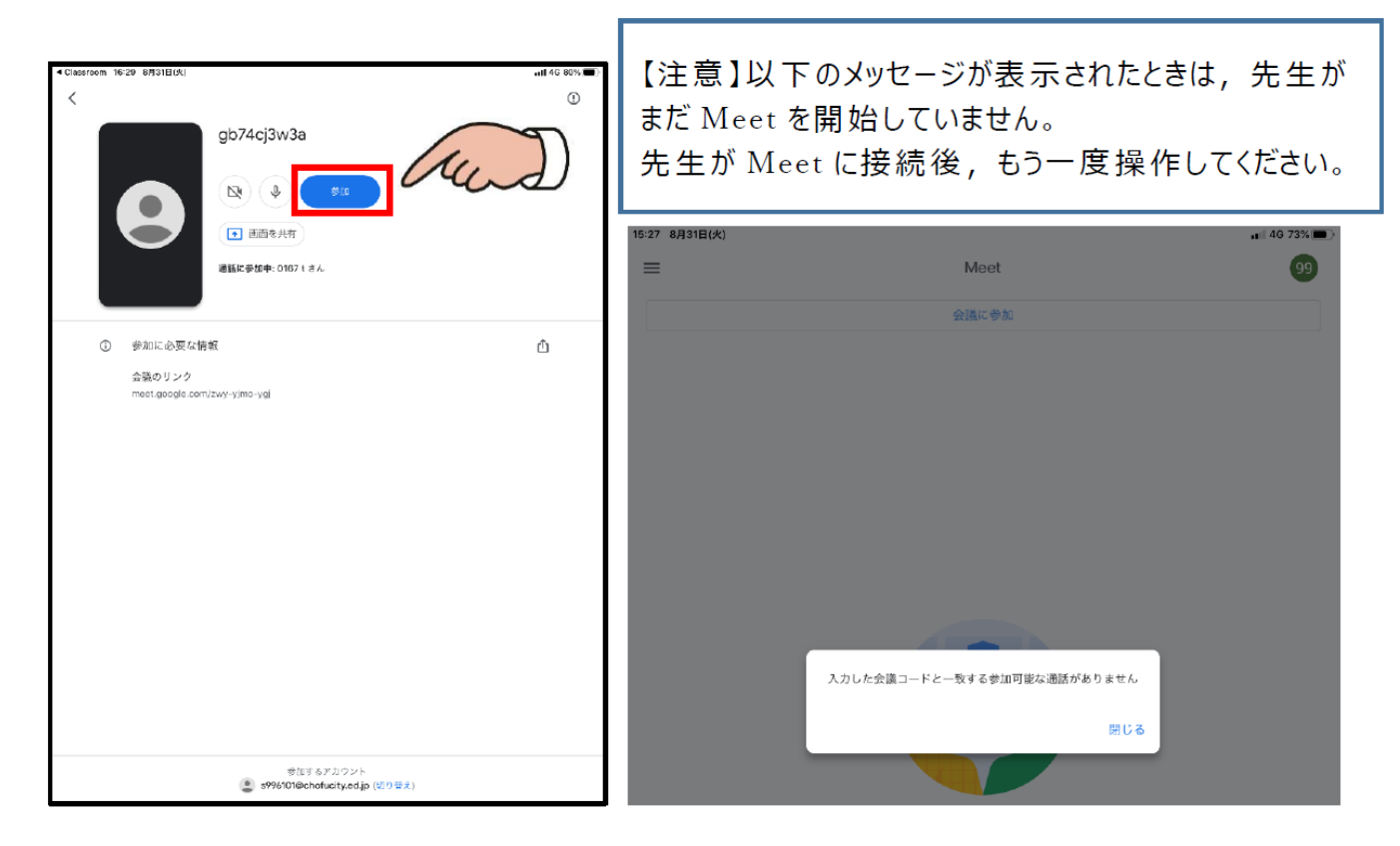